# Zoom- Cell Phone Using App

1. Open Zoom App, select Join a Meeting

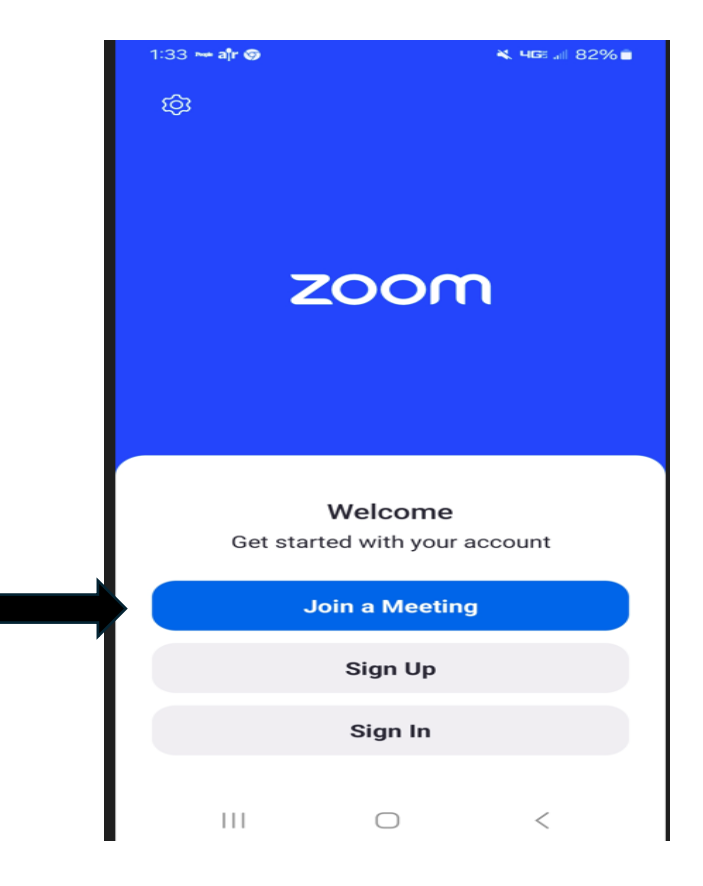

#### 3. Enter 10-digit passcode.

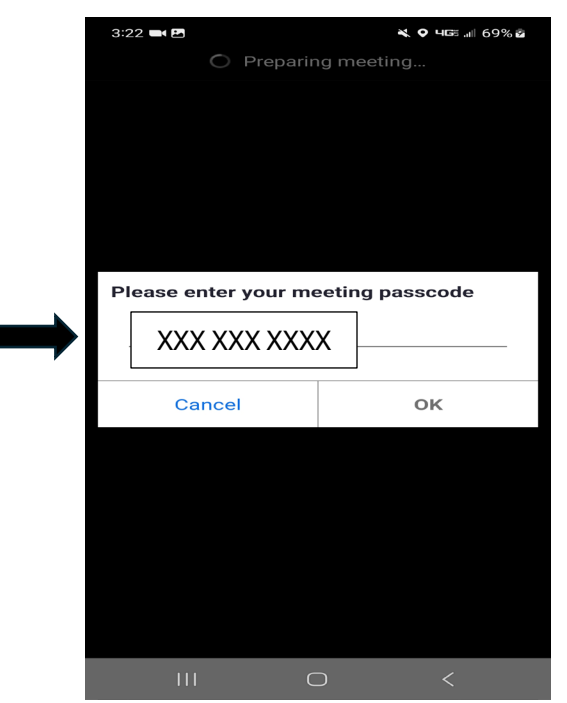

## 2. Enter meeting ID, <u>Debtor last &</u> <u>first name, Joint Debtor last & first name.</u> Select <u>Join.</u>

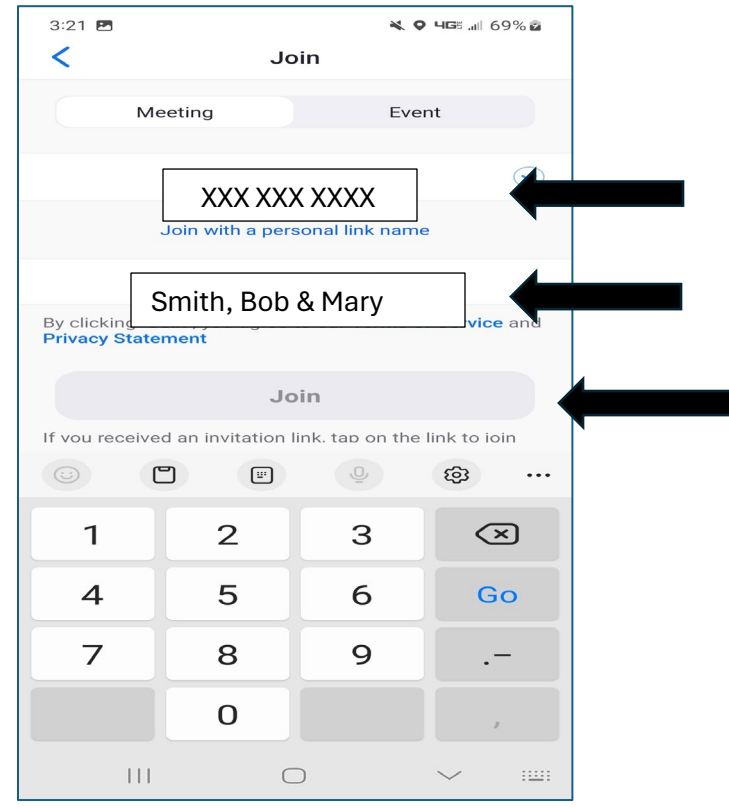

# 4. Select Agree (upper right)

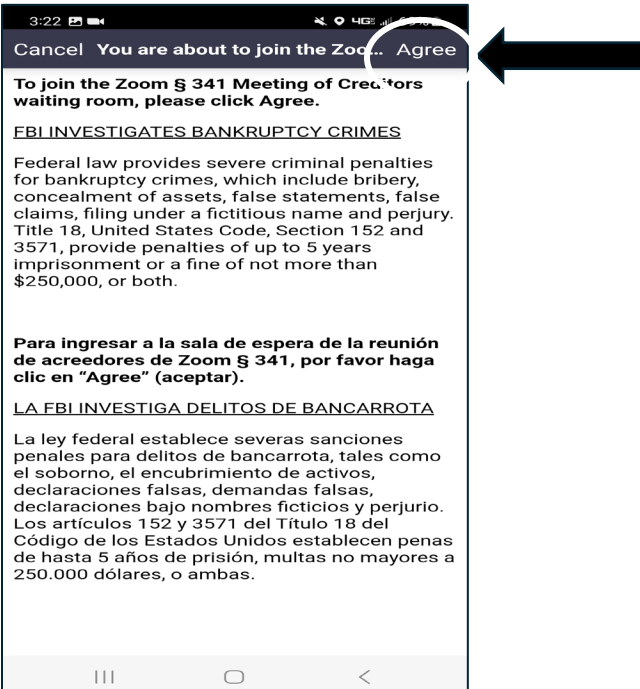

5. Select Wi-Fi or Cellular data for Audio.

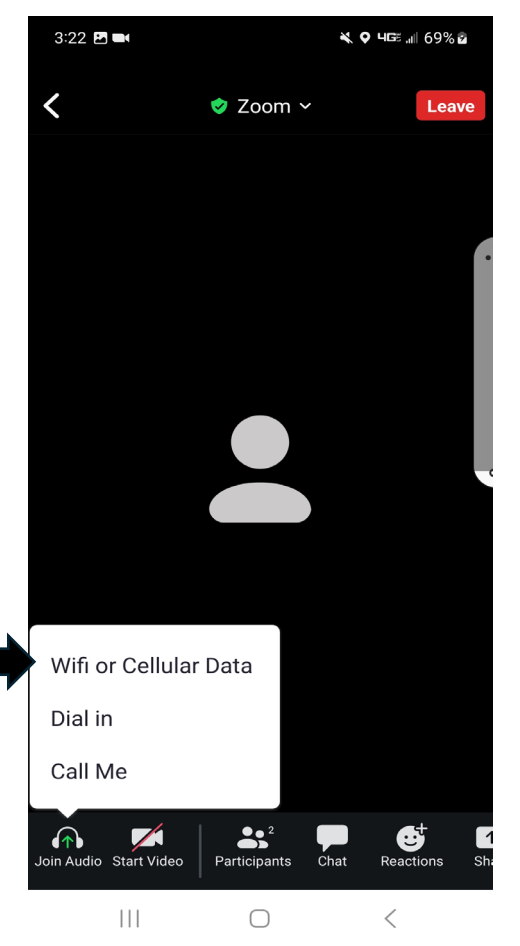

7. From the menu select start video.

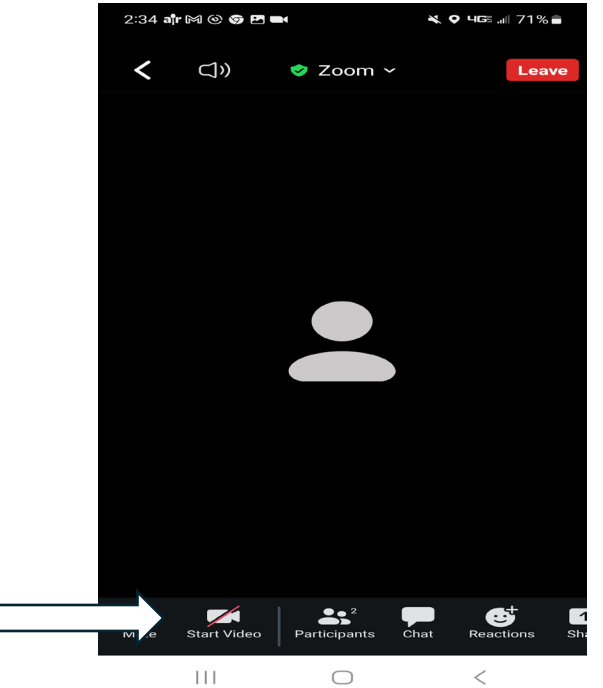

6. If your screen looks like this, touch for menu options.

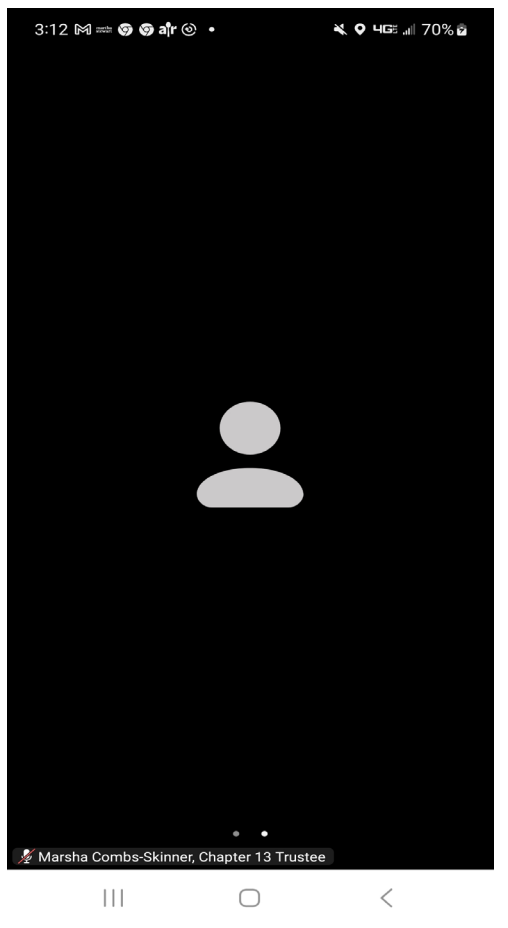

8. Select <u>Leave</u> when meeting is adjourned

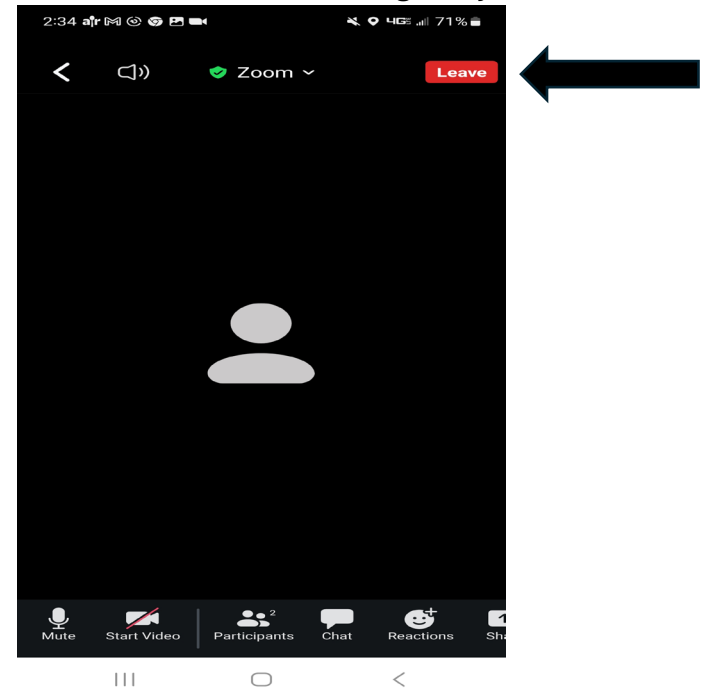

# Zoom- Cell Phone Using App

## 9. Select Leave Meeting.

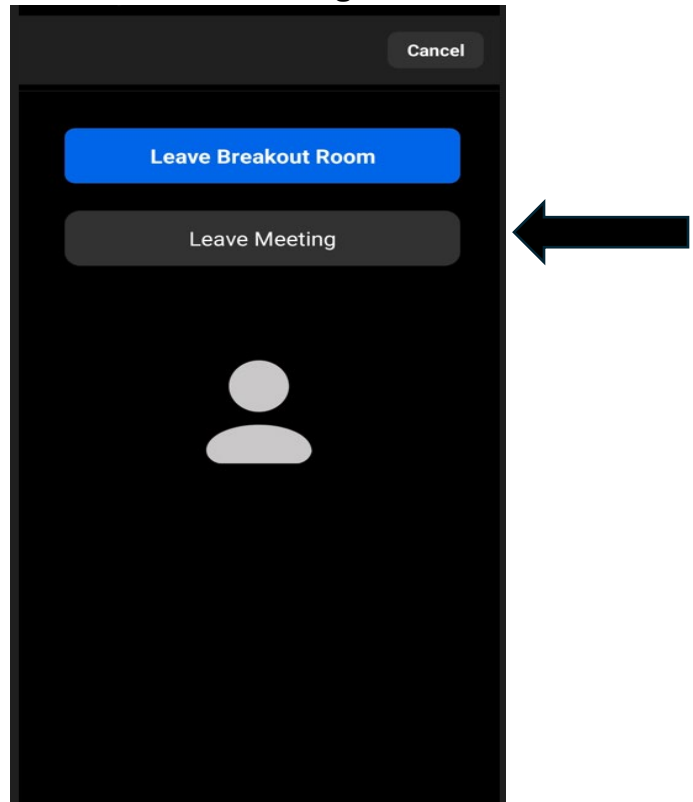